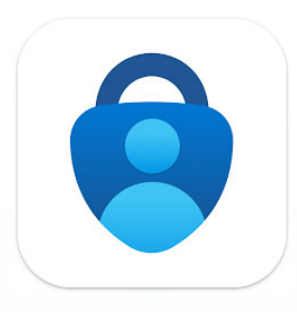

# Two-factor Authentication using Microsoft Authenticator

We recommend using two-factor authentication via the Microsoft Authenticator app, which is the most practical method for doing so.

The app will ask for 2 digits, which then appear on the screen of your PC or tablet.

If needed, the app can be set up to serve a limitless number of generic users and accounts.

If you have any doubts regarding how to activate your two-factor authentication, you can ask for the help of the STIC: <u>here</u>

#### Installing the Microsoft Authenticator App

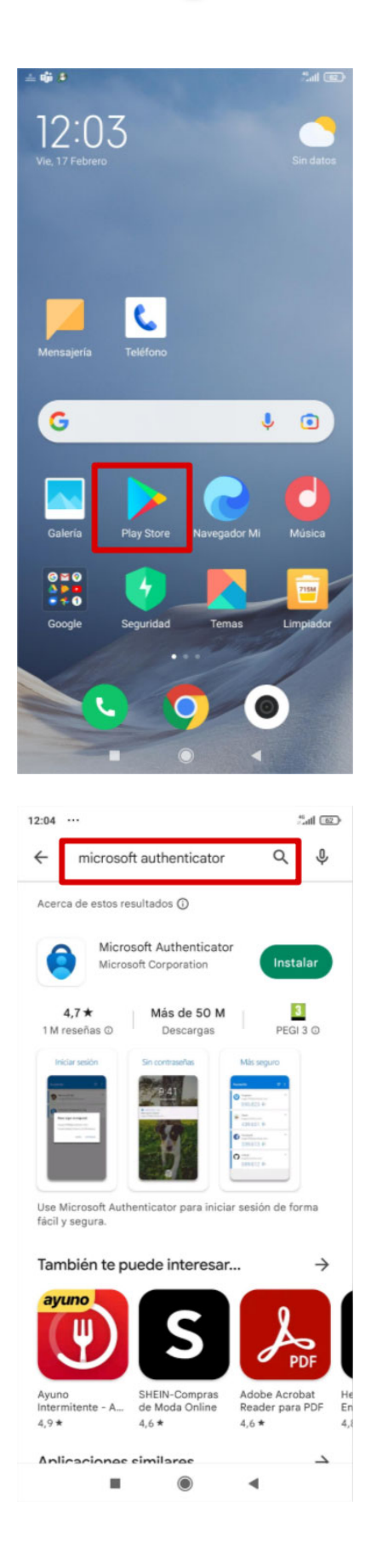

Open **Play Store** for Android mobile devices or the **App Store** for Apple mobile devices

Search for Microsoft Authenticator and Press on Install

#### Installing the Microsoft Authenticator App

| 12:04                                                                                                    |                                                                                                    | **************************************                                    | Ð                   |
|----------------------------------------------------------------------------------------------------|----------------------------------------------------------------------------------------------------|---------------------------------------------------------------------------|---------------------|
| ← microso                                                                                                    | oft authenticator                                                                                                    | Q \$                                                                      |                     |
| Acerca de estos r                                                                                                    | esultados 🛈                                                                                                    |                                                                           | _                   |
| Micro<br>62% d                                                                                                    | osoft Authentic<br>de 37,70 MB                                                                                                    | Cancelar                                                                  |                     |
| También te p                                                                                                    | ouede interesar                                                                                                    | · →                                                                       |                     |
| ayuno                                                                                                    | S                                                                                                    | PDF                                                                       |                     |
| Ayuno<br>Intermitente - A<br>4,9 *                                                                                                    | SHEIN-Compras<br>de Moda Online<br>4,6★                                                                                                    | Adobe Acrobat<br>Reader para PDF<br>4,6 ★                                 | He<br>Er<br>4,      |
| Aplicaciones                                                                                                    | similares                                                                                                    | $\rightarrow$                                                             |                     |
|                                                                                                    |                                                                                                    |                                                                           |                     |
| Portal empresa<br>Intune<br>3.1*                                                                                                    | Microsoft<br>OneDrive                                                                                                    | Enlace a Windows 4,1*                                                     | M<br>Sł             |
| Goog<br>Goog<br>3,1*                                                                                                    | gle Authenticator<br>le LLC • Herramienta<br>100 M+                                                                                                    | 95                                                                        |                     |
|                                                                                                    | ۲                                                                                                    | •                                                                         |                     |
|                                                                                                    |                                                                                                    |                                                                           |                     |
| 12:04                                                                                                    |                                                                                                    | int.                                                                      | Ð                   |
| 12:04                                                                                                    |                                                                                                    | ي الا<br>الا                                                              | Ð                   |
| 12:04 ····                                                                                                    | Microsoft<br>Authentical<br>Instalando<br>9 Verificado por Play                                                                                                    | ैजा व<br>्<br>tor<br>Protect                                              | Ð                   |
| 12:04<br>¢                                                                                                    | Microsoft<br>Authenticat<br>Instalando<br>9 Verificado por Play<br>ar                                                                                                    | ैला व<br>Q ह<br>tor<br>Protect<br>Abrir                                   | Ð                   |
| 12:04 ····<br>¢<br>Cancel:<br>Anuncios · Sug                                                                                                    | Microsoft<br>Authenticat<br>Instalando<br>9 Verificado por Play<br>ar<br>erencias perso                                                                                                    | tor<br>Protect<br>Abrir<br>nalizadas                                      | D                   |
| 12:04 ····<br>Cancela<br>Anuncios · Suga                                                                                                    | Microsoft<br>Authenticat<br>Instalando<br>9 Verificado por Play<br>ar<br>erencias perso                                                                                                    | Cor<br>Protect<br>Abrir<br>nalizadas                                      |                     |
| 12:04 ····<br>Cancela<br>Anuncios · Suga<br>Uber: Viaja en tu<br>ciudad<br>4,5 *                                                                                                    | Microsoft<br>Authenticad<br>Authenticad<br>P verificado por Play<br>ar<br>erencias perso<br>erencias perso<br>Glovo Comida a<br>domicilio y más<br>4.6 *                                       | Cor<br>Protect<br>Abrir<br>nalizadas                                      | D                   |
| 12:04 ····<br>Cancela<br>Anuncios · Suga<br>Uber: Viaja en tu<br>ciudad<br>4,5 *<br>Más apps qu                                                                                                    | Microsoft<br>Authenticat<br>Instalando<br>9 Verificado por Play<br>ar<br>erencias perso<br>Glovo Comida a<br>domicilio y más<br>4,6 *                                                          | Cor<br>Protect<br>Abrir<br>nalizadas<br>Firefox:<br>navegador web<br>4,6★ | Br<br>Rr<br>4,      |
| 12:04 ····<br>Cancela<br>Cancela<br>Cancela<br>Cancela<br>Cancela<br>Cuber: Viaja en tu<br>ciudad<br>4,5 *<br>Más apps qu<br>Copper<br>Copper<br>Copper<br>Concela<br>Cancela<br>Cancela<br>Cancela<br>Cancela<br>Concela<br>Concela | Microsoft<br>Authentical<br>Instalando 9) Verificado por Play<br>ar<br>erencias perso<br>Glovo Comida a<br>domicilio y más<br>4,6 *                                                            | Cor<br>Protect<br>Abrir<br>nalizadas                                      | D<br>BR<br>Rr<br>4, |
| 12:04 ···<br>Cancela<br>Anuncios · Suga<br>Uber: Viaja en tu<br>ciudad<br>4,5 *<br>Más apps qu<br>Más apps qu<br>Adobe Acrobat<br>Reader para PDF<br>4,6 *                                                                                                    | Microsoft<br>Authenticad<br>Instalando<br>In Verificado por Play<br>ar<br>erencias perso<br>Glovo Comida a<br>domicilio y más<br>4,6 *<br>e podrías prob<br>Ayuno<br>Intermitente - A<br>4,9 * | Cor<br>Protect<br>Abrir<br>nalizadas<br>Firefox:<br>navegador web<br>4.6★ | BR A,               |

#### This **downloads** the app

Which can now be **installed** 

#### Installing the Microsoft Authenticator App

| 12:04 ··· #ail @                       | Ð              |
|----------------------------------------|----------------|
| 0                                      |                |
| Authenticator<br>Versión: 6.2302.0790  | On<br>o<br>dev |
| CANCELAR                               |                |
| 12:04 ··· 5.all 🖸                      | Ð              |
| (i) (i)<br>Authenticator<br>(i) Seguro |                |
| MÁS APLICACIONES ABRIR                 | ]              |

Once the app is installed, **open** it in your mobile device using the following icon:

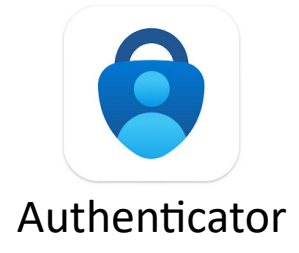

#### Follow these steps

Once a session has been started on your computer or tablet, two-factor authentication can be activated by accessing the security information.

This must be done from a device that is not a phone as the QR code will have to be scanned in.

https://mysignins.microsoft.com/security-info

| Contoso                                   | My Profile | ,∕⊃ Search                                                              |
|-------------------------------------------|------------|-------------------------------------------------------------------------|
| A Overview                                | Secu       | irity info                                                              |
| $\mathcal{P}_{\mathscr{P}}$ Security info | These are  | e the methods you use to sign into your account or reset your password. |
| 🖻 Organizations                           | + Add      | d method                                                                |
| 🖵 Devices                                 | No it      | ems to display.                                                         |
| 🔒 Privacy                                 |            |                                                                         |
|                                           |            |                                                                         |

Click on "Add method" and select "Authenticator app"

| Add a method<br>Which method would you like to add? | ×      |
|-----------------------------------------------------|--------|
| Authenticator app                                   | $\sim$ |
| Authenticator app                                   |        |
| Alternate phone                                     |        |
| Security questions                                  |        |
| Office phone                                        |        |

#### Select "Authenticator App"

| Microsoft | Authenticator                                                                                                    |
|-----------|----------------------------------------------------------------------------------------------------|
| Ô         | Start by getting the app<br>On your phone, install the Microsoft Authenticator app. Download now                                |
|           | After you install the Microsoft Authenticator app on your device, choose "Next".<br>I want to use a different authenticator app |
|           | Cancel Next                                                                                                    |

| Microsoft Authenticator |                                                                           |                                        |           |  |
|-------------------------|---------------------------------------------------------------------------|----------------------------------------|-----------|--|
|                         | Set up your accou<br>When prompted, allow no<br>account, and select "Work | unt<br>otifications. Th<br>or school". | en add an |  |
|                         |                                                                           | Back                                   | Next      |  |

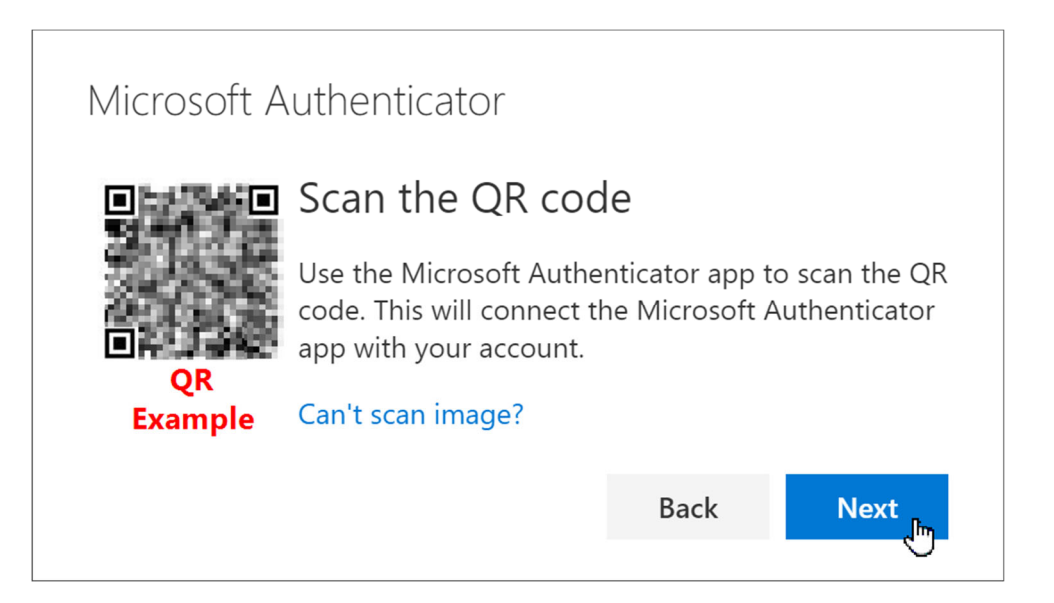

**Remain** in this phase until the QR code can be scanned, using your mobile phone in the following phases.

## Steps for Setting up Two-factor Authentication On your mobile device

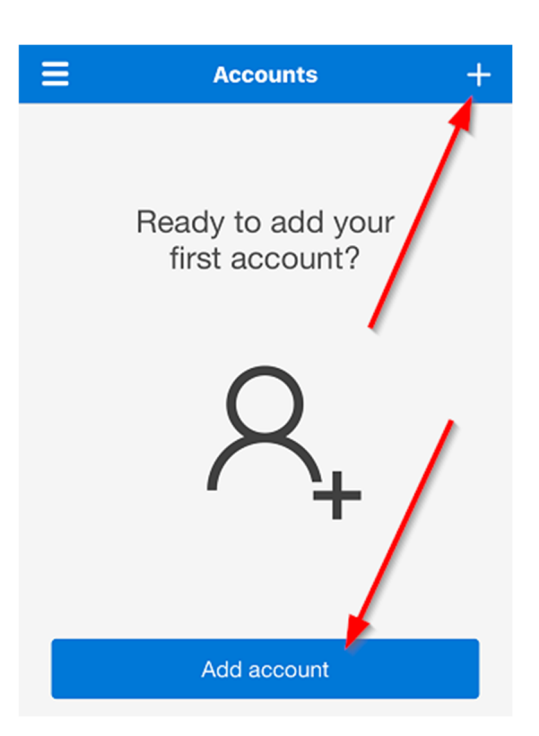

Add a new account

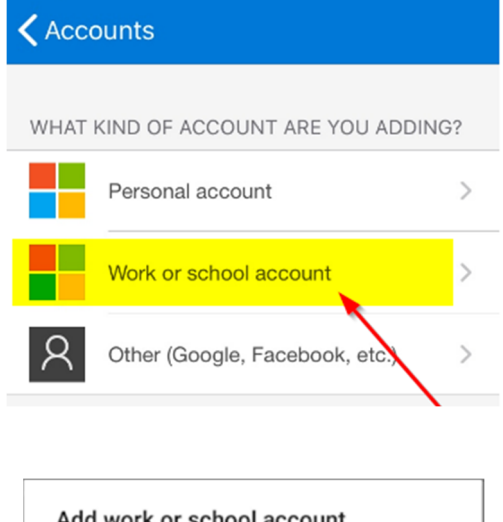

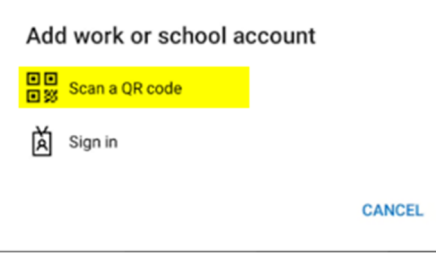

Select
Work or school account

Select Scan a QR code

#### Steps for Setting up Two-factor Authentication On your mobile device

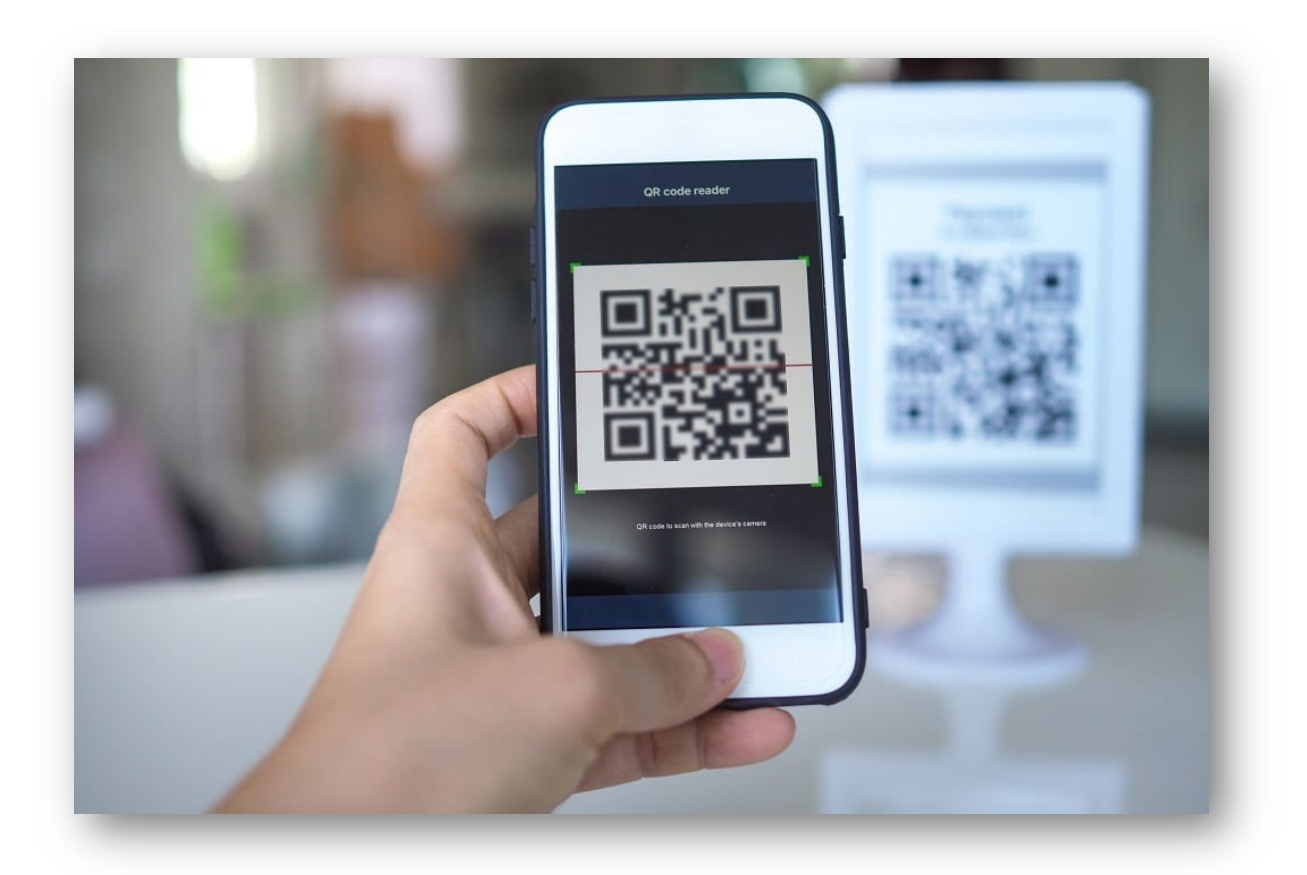

Scan the QR code displayed on the screen of your PC or tablet.

| Microsc | oft Authenticator                                                                      |
|---------|----------------------------------------------------------------------------------------|
|         | Let's try it out                                                                       |
| _       | Approve the notification we're sending to your app by entering the number shown below. |
|         | Back Next                                                                              |

#### A confirmation code **appears** on your screen

### Steps for Setting up Two-factor Authentication On your mobile device

| Are you trying to sign in?                                               |              |        |  |
|--------------------------------------------------------------------------|--------------|--------|--|
| Enter number here 84                                                     |              |        |  |
| YES<br>NO, IT'S NOT ME<br>I CAN'T SEE THE NUMBER<br>Authenticator locked |              |        |  |
| 1                                                                        | 2 480        | 2 055  |  |
| -                                                                        | ZADC         | 3 DEF  |  |
| 4 GHI                                                                    | 5 JKL        | 6 MNO  |  |
| 7 PQRS                                                                   | <b>8</b> TUV | 9 wxyz |  |
| $\bigotimes$                                                             | 0            | Done   |  |
|                                                                          | 0            | ~      |  |

Enter the number displayed on your mobile device.

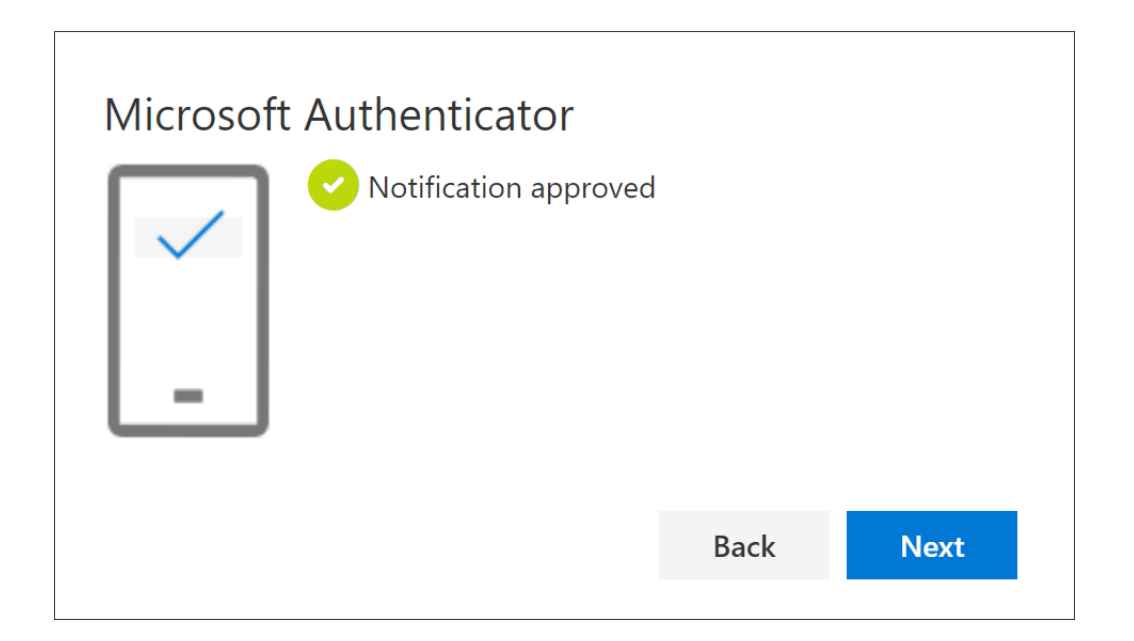

An approval notification will be **displayed** on your PC or tablet.

| ::: Mis inicios de sesión $\vee$ | My Sign-Ins                                                                     | ?      |
|----------------------------------|---------------------------------------------------------------------------------|--------|
| A Overview                       | Security info                                                                   |        |
| ℅ Security info                  | These are the methods you use to sign into your account or reset your password. |        |
| Organizations                    | Add method                                                                      |        |
| 🖵 Devices                        | Authenticator app                                                               | Delete |
| 🔒 Privacy                        | Lost device? Sign out everywhere                                                |        |

# The new two-factor authentication appears in the security info manager.

# Setting to define a preferred 2FA method On your PC

If you have more than one two-factor authentication validation method, you can define a preferred method from your account set up: <u>https://mysignins.microsoft.com/security-info</u>

Establish Microsoft Authenticator

as your default two-factor authentication method

Click on **Change**, preceded by

**Predetermined session start method:** 

| Security info<br>These are the methods you use to sig | in into your account or reset your password.                             |            |        |
|-------------------------------------------------------|--------------------------------------------------------------------------|------------|--------|
| + Add method                                          |                                                                          |            |        |
| & Phone                                               | +1 tilstofactobil                                                        | Change     | Delete |
| Lost device? Sign out everywhere                      | Add a method<br>Which method would you like to add?<br>Authenticator app | Cancel Add |        |

# Steps for Setting up Two-factor Authentication Finalised

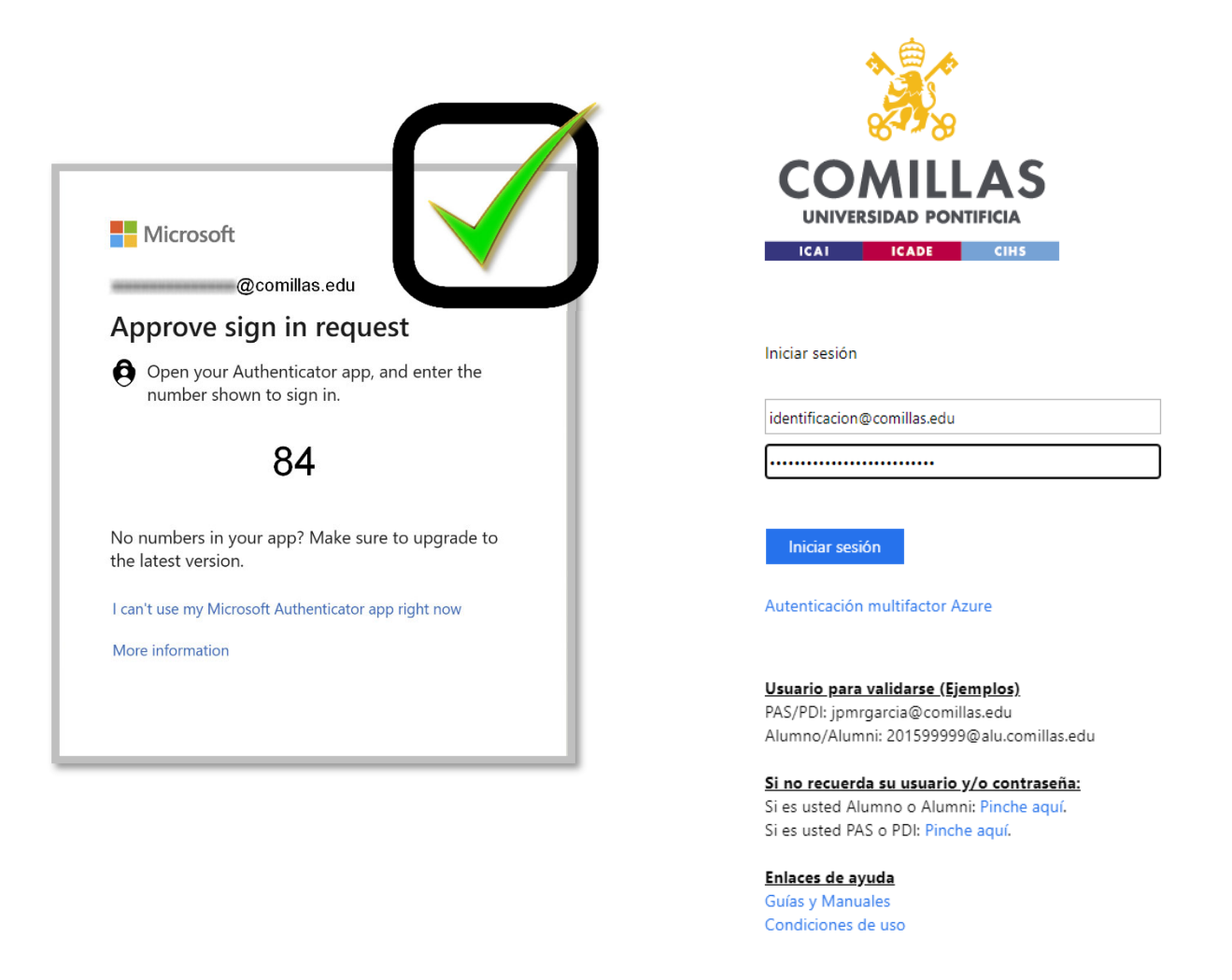

Once your mail account has been linked to Microsoft Authenticator, deleting the app will also delete the link to your mail account.

Therefore, you can no longer start a session using this method, even if you reinstall and reconfigure.